#### Purpose

This document explains how to monitor DigitalOcean Droplets with Nagios XI using NCPA (the Nagios Cross Platform Agent).

**Important Note:** this wizard is one of Nagios XI's Premium features, so requires active support and maintenance benefits to function. For questions about renewing your benefits if they have lapsed, please email <u>sales@nagios.com</u> so we can assist you further.

### **Installing NCPA**

Before you can use the instructions outlined in this document, you must first install NCPA on Droplet that you wish to monitor. Instructions for installing NCPA can be found in the <u>Installing NCPA</u> documentation.

#### Using The DigitalOcean Wizard

1. To begin using the DigitalOcean wizard navigate to **Configure > Configuration Wizards**, search for 'digital', and click the **DigitalOcean Wizard**.

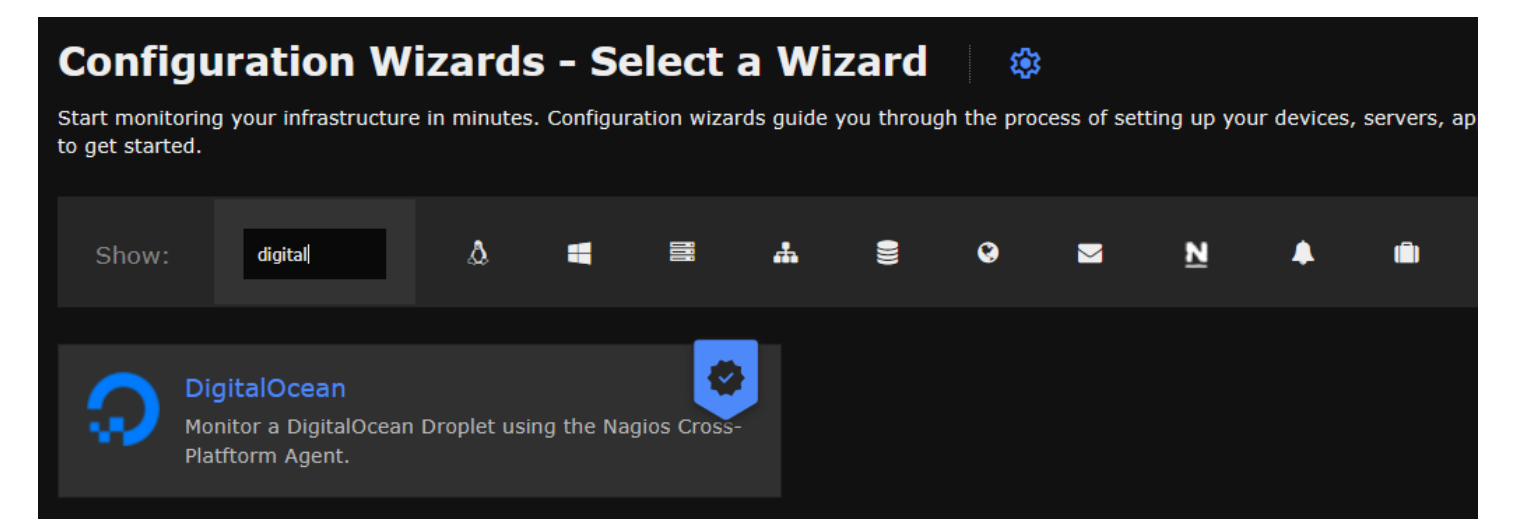

www.nagios.com

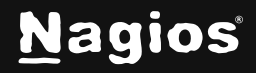

Page 1 of 4

Copyright © 2025 Nagios Enterprises, LLC. All rights reserved. Trademarks are the property of their respective owner.

2. In **Step 1** of the wizard, enter the IP or FQDNS of the droplet, specify the NCPA port number (if you have changed it from the default of 5693), enter your NCPA token, then click **Next**.

| DigitalOcean Configuration Wizard                                                               | Step 1           | \$ |
|-------------------------------------------------------------------------------------------------|------------------|----|
| Agent Installation                                                                              |                  |    |
| Agent Download: 🛃 Download NCPA                                                                 |                  |    |
| Installation Guide: 📑 Installing NCPA                                                           |                  |    |
| Note: FreeBSD, Container Distributions, and One-click apps are not yet supported in this config | guration wizard. |    |
|                                                                                                 |                  |    |
| Connect to NCPA                                                                                 |                  |    |
| Do not verify SSL certificate                                                                   |                  |    |
| * Address ①                                                                                     |                  |    |
| Enter Address                                                                                   |                  |    |
| * Port ()                                                                                       |                  |    |
| 5693                                                                                            |                  |    |
| * Token ①                                                                                       |                  | -  |
| Enter Token                                                                                     | 0                |    |
| Next >                                                                                          |                  |    |

- 3. In **Step 2** of the wizard, you configure the monitoring options.
- Enter a valid Host Name.
- Select the metrics that you'd like to monitor.
- You can adjust the warning and critical thresholds for each metric to suit your needs.
- Click Next once you have selected all the required options.

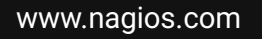

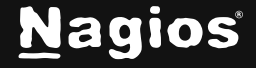

Page 2 of 4

| 💭 DigitalOceai                                                                                                 | n Co | onfiguratio                | n١ | Niz | ard Step 2 |   | \$ |  |  |
|----------------------------------------------------------------------------------------------------|------|----------------------------|----|-----|------------|---|----|--|--|
| Connection Information                                                                                         |      |                            |    |     |            |   |    |  |  |
| Address                                                                                                    |      |                            |    |     |            |   |    |  |  |
| 192.168.145.50                                                                                                 |      |                            |    |     |            |   |    |  |  |
| Host Name (j)                                                                                                  |      |                            |    |     |            |   |    |  |  |
| Enter Host Name                                                                                                |      |                            |    |     |            |   |    |  |  |
| Port                                                                                                    |      |                            |    |     |            |   |    |  |  |
| 5693                                                                                                    |      |                            |    |     |            |   |    |  |  |
| CPU Metrics<br>Specify the metrics you'd like to n<br>CPU Usage ()                                             |      | r on the NCPA Agent.<br>20 | %  |     | 40         | % |    |  |  |
| Memory Metrics                                                                                                 |      |                            |    |     |            |   |    |  |  |
| Gi                                                                                                    |      |                            |    |     |            | ~ |    |  |  |
| 🗹 Main Memory Usage 🛈                                                                                          |      | 50                         | %  |     | 80         | % |    |  |  |
| 🖌 Swap Usage 🛈                                                                                                 |      | 5                          | %  |     | 10         | % |    |  |  |
| Disk Metrics   Specify the disks the the warning and critical percentages for disk capacity.   regroup2   10 % |      |                            |    |     |            |   |    |  |  |
| ✓ bpf                                                                                                    |      | 70                         | %  |     | 90         | % |    |  |  |
| ✓ /dev/mapper/cs-root                                                                                          |      | 70                         | %  |     | 90         | % |    |  |  |

4. Complete the wizard by choosing the required options in Step 3 – Step 5.

To finish up, click on **Finish** in the final step of the wizard. This will create the new host and services and begin monitoring.

Once the wizard applies the configuration, click the **View status details for** link to see the new service that was created.

www.nagios.com

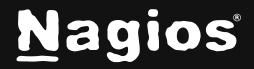

#### More Information:

Understanding and Using Config Wizards in Nagios XI

#### **Finishing Up**

This completes the documentation on Monitoring DigitalOcean Droplets using NCPA in Nagios XI. If you have additional questions or other support-related questions, please visit us at our Nagios Support Forum, Nagios Knowledge Base, or Nagios Library:

Visit Nagios Support Forum

Visit Nagios Knowledge Base

Visit Nagios Library

www.nagios.com

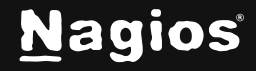

Page 4 of 4

Copyright © 2025 Nagios Enterprises, LLC. All rights reserved. Trademarks are the property of their respective owner.